【事前準備】

スキャンデータを保存するフォルダを任意の場所に作成します。
 ※フォルダ名は半角英数を推奨します。

2."DocuScan マネージャー"を予めインストールします。

※Web サイトから最新版をダウンロードしてご利用ください。

<FX Web サイト>

ホーム>ダウンロード>DocuScan シリーズ>DocuScan C4260 または DocuScan C3210>

Windows または Windows Server タブ>OS を選択>ユーティリティ DocuSan マネージャー

【FTP サーバーを設定する】

◆FTP サービスをインストールする

1.[スタート]-[Windows システムツール]-[コントロールパネル]を開きます。

2.[プログラムと機能]を選択します。

3.[Windows の機能の有効化または無効化]をクリックします。

4.[インターネット インフォメーション サービス]の+を展開します。

5.[FTP サーバー]の+を展開し[FTP Service]にチェックします。

6.[Web 管理ツール]の+を展開し[IIS 管理コンソール]にチェックし[OK]をクリックします。

| 💽 Windows の機能                                                                       | —                 |                 | ×          |
|-------------------------------------------------------------------------------------|-------------------|-----------------|------------|
| Windows の機能の有効化または無効化                                                               |                   |                 | ?          |
| 機能を有効にするには、チェック ボックスをオンにしてください<br>ク ボックスをオフにしてください。 塗りつぶされたチェック ボック<br>っていることを表します。 | 。機能を無効<br>スは、機能の- | にするには、<br>一部が有効 | チェッ<br>りにな |
| □ ■ Windows ハイパーバイザー プラットフォーム                                                       |                   |                 | ^          |
| 🗄 🔲 📕 Windows プロセス アクティブ化サービス                                                       |                   |                 |            |
| 😑 🔳 📕 インターネット インフォメーション サービス                                                        |                   |                 |            |
| 🖃 🔲 📙 FTP サーバー                                                                      |                   |                 |            |
| FTP Service                                                                         |                   |                 |            |
| □ □ ■ FTP 拡張                                                                        |                   |                 |            |
| 🖂 🔲 📙 Web 管理ツール                                                                     |                   |                 |            |
| 🗄 🛄 📙 IIS 6 管理互換                                                                    |                   |                 |            |
| ✓ IIS 管理コンソール                                                                       |                   |                 |            |
| □ □ IIS 管理サービス                                                                      |                   |                 |            |
| □ ■ IIS 管理スクリプトおよびツール                                                               |                   |                 |            |
| 🕀 🔲 📕 World Wide Web サービス                                                           |                   |                 | $\sim$     |
|                                                                                     |                   |                 | - 11       |
|                                                                                     | OK                | ギャンセ            | 211        |

7.選択した機能が有効になるまでしばらく待機します。「必要な変更が完了しました」と表示されたら [閉じる]をクリックします。

◆FTP サーバーの設定

- 1.[スタート]-[Windows 管理ツール]-[インターネットインフォメーションサービス(IIS)マネージャー] を開きます。
- 2. 左フレームのコンピューター名を右クリックし[FTP サイトの追加]を選択します。
- 3."FTP サイト名"に任意(半角英数推奨)の名前を入力します。"物理パス"で[...]から参照し、作成した 保存先フォルダを指定します。[次へ]をクリックします。

| FTP サイトの追加                  |  | ? |
|-----------------------------|--|---|
| サイト情報                       |  |   |
|                             |  |   |
| FTP サイト名(F):                |  |   |
| FIP                         |  |   |
| - コンテンツ テイレクトリー<br>物理パフ/山)・ |  |   |
| C:¥scan                     |  |   |
|                             |  |   |
|                             |  |   |
|                             |  |   |
|                             |  |   |
|                             |  |   |
|                             |  |   |
|                             |  |   |
|                             |  |   |
|                             |  |   |

4.バインドは未設定のまま「FTP サイトを自動的に開始する」にチェックされていることを確認し

"SSL"は[無し]を選択します。[次へ]をクリックします。

| TP サイトの追加                                            |                  |    |                |                | ?     |  |
|------------------------------------------------------|------------------|----|----------------|----------------|-------|--|
| バインドと SSL の設定                                        |                  |    |                |                |       |  |
| バインド                                                 |                  |    |                |                |       |  |
| IP アドレス( <u>A</u> ):                                 | ポート( <u>O</u> ): |    |                |                |       |  |
| すべて未割り当て                                             | ~ 21             |    |                |                |       |  |
| □ 仮想ホスト名を有効にする(E):<br>(伝想ホスト(例) the contact com)(U)) |                  |    |                |                |       |  |
| w.w.x/-(pj. tp.comoso.com/( <u>m</u> ).              |                  |    |                |                |       |  |
|                                                      |                  |    |                |                |       |  |
| ✓ FTP サイトを自動的に開始する( <u>1</u> )                       |                  |    |                |                |       |  |
| SSL<br>(● ≡L(I)                                      |                  |    |                |                |       |  |
| <ul> <li>○ 許可(W)</li> </ul>                          |                  |    |                |                |       |  |
| <ul> <li>○ 必要(<u>R</u>)</li> </ul>                   |                  |    |                |                |       |  |
| SSL 証明書( <u>C</u> ):                                 |                  |    |                |                |       |  |
| 未選択                                                  |                  | ~  | 選択( <u>S</u> ) | 表示([)          |       |  |
|                                                      |                  |    |                |                |       |  |
|                                                      | 前に戻る(P)          | 次^ | ( <u>N</u> )   | 冬了( <u>F</u> ) | キャンセル |  |

5."認証"で[匿名][基本]にチェックします。"承認"の[アクセスの許可]を[すべてのユーザー]に設定します。

"アクセス許可"は[読み取り][書き込み]両方にチェックし、[終了]をクリックします。

| FTP サイトの追加                                                |         |       |       | ?    | $\times$ |
|-----------------------------------------------------------|---------|-------|-------|------|----------|
| 認証および承認の情                                                 | 青報      |       |       |      |          |
| 挖証<br>✓ 度名(A)<br>✓ 登本(B)<br>来記<br>アクセスの計可(C):<br>すべてのユーザー | ~       |       |       |      |          |
| 7/선ス許可<br>(2) 読み取り(D)<br>· 클さ込み(W)                        |         |       |       |      |          |
|                                                           | 前に戻る(P) | 次へ(N) | 終了(F) | キャンセ | L        |

1.[スタート]-[Windows システムツール]-[コマンドプロンプト]を開きます。

◆FTP サーバーの起動確認

- 2."ftp localhost"と入力し、Enter を押下します。
- 3.ユーザー名を入力し、Enterを押下します。
- 4.パスワードを入力し、Enterを押下します。

※パスワードはコマンドプロンプト上に表示されません。

5."230 User logged in."と表示されれば、正常に起動しています。

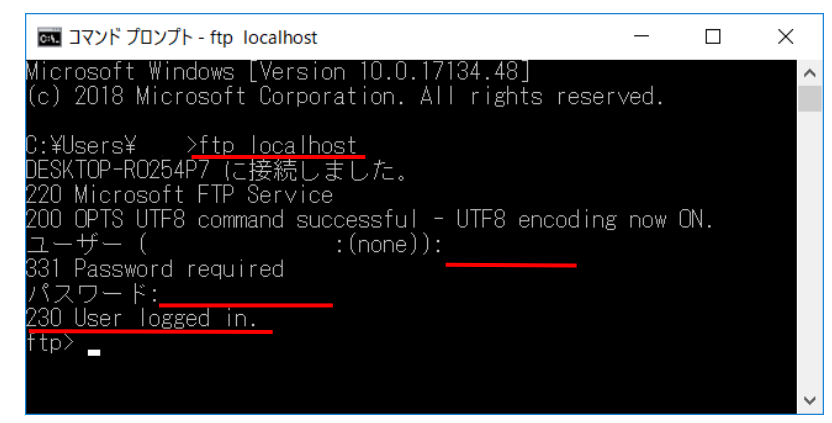

【ファイアウォールの除外】

- 1.[スタート]-[Windows システムツール]-[コントロールパネル]を開きます。
- 2.[システムとセキュリティ]をクリックします。
- 3."Windows Defender ファイアウォール"の[Windows ファイアウォールによるアプリケーションの許可] をクリックします。
- 4.[設定の変更]をクリックします。
- 5."FTP サーバー"にチェックし、[OK]で閉じます。

| 🚅 許可されたアプリ                                        |              |              | -            |      | × |
|---------------------------------------------------|--------------|--------------|--------------|------|---|
| ← → ∨ ↑ ┙ « Windows Defender ファイアウォール > 許可されたアプリ  | ~ Ū          | コントロール       | ノパネノ         | レの検索 | Q |
|                                                   |              |              |              |      |   |
| アプリに Windows Defender ファイアウォール経由の通信を許可する          |              |              |              |      |   |
| 許可されたアプリおよびポートを追加、変更、または削除するには、[設定の変更] をクリックし     | ます。          |              |              |      |   |
| アプリに通信を許可する危険性の詳細                                 | •            | 設定の変更        | (N)          |      |   |
| 許可されたアプリおよび機能(A):                                 |              |              |              |      |   |
| 名前                                                | プライベート       | パブリック        | ^            |      |   |
| Connected Devices Platform                        | $\checkmark$ | $\checkmark$ |              |      |   |
| ✓ Cortana                                         | $\checkmark$ | $\checkmark$ |              |      |   |
| Delivery Optimization                             | $\checkmark$ | $\checkmark$ |              |      |   |
| ☑ DiagTrack                                       | $\checkmark$ | $\checkmark$ |              |      |   |
| ■ DIAL プロトコル サーバー                                 | $\checkmark$ |              |              |      |   |
| ▼ FTP サーバー                                        | ✓            |              |              |      |   |
| ☑ Google Chrome                                   | $\checkmark$ | $\checkmark$ |              |      |   |
| ☑ Groove ミュージック                                   | $\checkmark$ | $\checkmark$ |              |      |   |
| Holographic Item Player                           | $\checkmark$ | $\checkmark$ |              |      |   |
| □iSCSI サービス                                       |              |              |              |      |   |
| ☑ Keeper - Password Manager & Secure File Storage | $\checkmark$ | $\checkmark$ |              |      |   |
| ☑ LINE                                            | ✓            | $\checkmark$ | $\checkmark$ |      |   |
|                                                   | 詳細(L)        | 削除(M)        |              |      |   |
|                                                   | 別のアプ         | りの許可(R)      |              |      |   |
|                                                   | OK           | キャンセ         | IL           |      |   |

◆宛先の追加

1.DocuScan 宛先表ツールを起動します。

※初回起動時は、宛先を登録するスキャナーを選択します。

2.左フレーム"宛先表"の+をクリックし、展開します。

3.宛先フォルダが作成されている場合は、任意のフォルダを選択し、[ファイル]-[宛先の新規作成]を選択

します。(未登録フォ ルダにフォルダを作成する場合は、"未登録"をダブルクリックします) 4.宛先の設定で"サーバー"を選択し、[次へ]をクリックします。

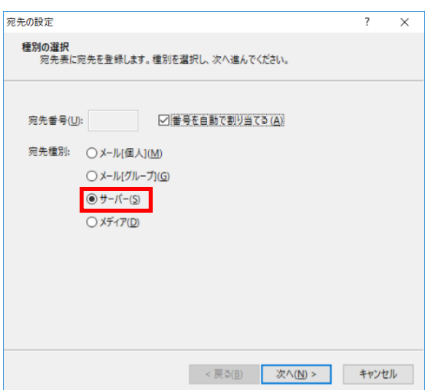

5.宛先名を任意の名前で入力します。"転送プロトコル"で"FTP"を選択し、[次へ]をクリックします。

| 宛先名( <u>M</u> ): | FTP-SCAN                              |    |
|------------------|---------------------------------------|----|
| 検索文字列(]):        | FTP-SCAN                              |    |
| 転送プロトコル:         |                                       | 41 |
|                  |                                       | 56 |
|                  | st.                                   |    |
|                  | ます。<br>かんたん設定モードを利用する(E)              |    |
|                  | ます。<br>かんたん協定モードを利用する(E)<br>() FFF(E) |    |
|                  | す。                                    |    |

6. ・"サーバー名/IP アドレス"に FTP サーバーを設定した PC の IP アドレスを入力します。

・"保存場所"は空欄のままにします。

※スキャンを実行すると、FTP で設定したフォルダに保存されます。

・"ユーザー名"、"パスワード"、"パスワードの確認"を入力します。

※"FTP サーバーの起動確認"で入力したものと同一になります。

・"ポート番号"は"21"のまま[次へ]をクリックします。

| サーバー名/IPアドレス( <u>R</u> ): | IP アドレス |  |
|---------------------------|---------|--|
| SMB共有名( <u>A</u> ):       |         |  |
| 保存場所( <u>F</u> ):         |         |  |
| ユーザー名( <u>M</u> ):        | ューザー名   |  |
| パスワード( <u>P</u> ):        | ••••    |  |
| パスワードの確認( <u>C</u> ):     | ••••    |  |
| ポート番号(王):                 | 21      |  |

7."スキャンの定型設定"画面で[次へ]をクリックします。

※スキャンの定型設定は、後から登録することも可能です。

| キャンの定型設定<br>宛先だけではなく、 | 保存時のファイル名やファ<br>きます                               | ィルフォーマット | 解像度などのスキ | ヤン機能 |  |
|-----------------------|---------------------------------------------------|----------|----------|------|--|
|                       |                                                   |          |          |      |  |
| メキャンの定型設定:<br>設定内容:   | <ul> <li>● 豆塚じない(P)</li> <li>○ 登録する(A)</li> </ul> | 設定の積料    | 義(E)     |      |  |
| 項目                    | 設定値                                               |          |          |      |  |
|                       |                                                   |          |          |      |  |
|                       |                                                   |          |          |      |  |
|                       |                                                   |          |          |      |  |
|                       |                                                   |          |          |      |  |
|                       |                                                   |          |          |      |  |
|                       |                                                   |          |          |      |  |
|                       |                                                   |          |          |      |  |

8."設定の確認"で設定内容が表示されます。[完了]をクリックし、宛先表ツールを閉じます。

| 死光を入り内容で更感し     | より。唯誌して[元]]ハラノを押してください | 0 |
|-----------------|------------------------|---|
| 8定内容:           |                        |   |
| 項目              | 設定値                    | - |
| 宛先番号            | (自動で割り当てる)             |   |
| 宛先名             | FTP-SCAN               |   |
| 検索文字列           | FTP-SCAN               |   |
| 宛先種別            | サーバー                   |   |
| 転送プロトコル         | FTP                    |   |
| 保存先 (サーバー名/IPアド |                        |   |
| 保存場所            |                        |   |
| ユーザー名           |                        |   |
| パスワード           | *******                |   |
| ポート番号           | 21                     |   |
| 定型設定の登録         | なし                     |   |

以上で設定は完了です。